## How to Cancel Facility Booking on myrecsports.usc.edu:

**1.** Login using your USC NetID Credentials:

| Login Options                                                                                                    |                                                                                 | × |
|----------------------------------------------------------------------------------------------------|---------------------------------------------------------------------------------|---|
| USC NetID                                                                                                    |                                                                                 |   |
| Local                                                                                                    |                                                                                 |   |
| Don't Have an Account? Sign Up<br>urrent USC student, stat<br>sure you click the OR,<br>in with your official unit<br>to not log in under the<br>ion. If you are still havi<br>recsports@usc.edu. Th | ff or faculty,<br>ANGE BAR<br>iversity login<br>local<br>ng issues,<br>ank you! |   |

2. Click on email on the top-right side of the page and select Profile:

| E 4 | @usc.edu                                                                    |
|-----|-----------------------------------------------------------------------------|
|     | Profile                                                                     |
|     | Log Out                                                                     |
|     | Edit Custom Content<br>Edit Login Page<br>Content Language to Edit<br>EN FR |

## 3. Select "Bookings" from the menu on the left-hand side of your profile:

| Personal Information |    |  |  |  |
|----------------------|----|--|--|--|
| Programs             | 18 |  |  |  |
| Memberships          | 4  |  |  |  |
| Lockers              | 2  |  |  |  |
| Equipment            | 0  |  |  |  |
| Bookings             | 2  |  |  |  |
| Facilities           | 0  |  |  |  |
| Guest Passes         | 0  |  |  |  |
| Multi-Visit Passes   | 0  |  |  |  |
| Order History        | 32 |  |  |  |
| Towel Services       | 2  |  |  |  |
| Invoices             | 19 |  |  |  |
|                      |    |  |  |  |

## 4. Click the "Cancel" Button:

| Bookings                              |                  |                |        |  |  |
|---------------------------------------|------------------|----------------|--------|--|--|
| Name                                  | Day              | Time           |        |  |  |
| Brittingham Field - Brittingham Field | Thu, Mar 25 2021 | 6:45 - 7:45 PM | Cancel |  |  |

## 5. Confirm Cancellation:

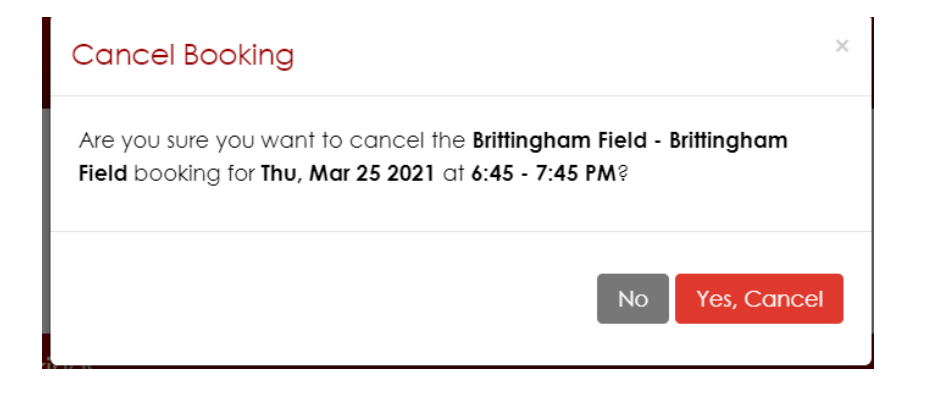